# UnifyHR Web App Guide

The purpose of this guide is to assist in looking up an employee and viewing an employee's record on the UnifyHR web app.

### Looking up an Employee

Step 1: login to your ACA dashboard https://app.unifyhr.com

Step 2: select the employees tab and a search window will appear like the below image:

| 🖵 Employee Search     |                      |                           |
|-----------------------|----------------------|---------------------------|
| Navigate To 🗸         |                      |                           |
| Q Employee Search     |                      |                           |
| Account Number        | First Name           | Last Name                 |
| Employer -Select All- | Employee ID          | Record Status Active Only |
| Email Address         | Segment -Select All- | Search Dependents         |
| Search Clear Insert   |                      |                           |

There are several data elements that can be used to look up an employee:

- Account Number- this is the UnifyHR assigned account number
- First Name- Employee's first name as sent on the files
- Last Name- Employee's last name as sent on the files
  - Any combination of letters can be used when doing a name search.
  - You can also search by First or Last Name only. Both names are not required to search.
- Employee ID- this is the unique employee ID that has been generated by CFA.
  - Leading zeros (if applicable) required.
- Email Address- This is the email address that has been sent on the demographic files

#### <u>Notes</u>

#### Multiple Records

- If you search via name search and more then one record appears, click on the Select link next to the name of the employee you were searching for. \*\*Nothing happens when the Select link is clicked on. Taking this action lets our system know what record you are trying to view.
- Single Record
  - You <u>do not</u> need to click on the <u>Select</u> link if only one record appears. Move to the next step under this scenario.

## Navigating an Employee Record

Once you have located the employee, select the page you are trying to view from the drop-down menu that is below the **Employee Search** Title Bar.

| Dashboard 🗸 Employers 🗸                                                        | Employees Portals ~ | Cases 🗸 Reports 🗸       | Tools 🗸 Communications 🗸 | Tax Forms 🗸       | Admin 🗸 |           |       |
|--------------------------------------------------------------------------------|---------------------|-------------------------|--------------------------|-------------------|---------|-----------|-------|
| Employee Search                                                                |                     |                         |                          |                   |         |           |       |
| Navigate To<br>Navigate To<br>Search<br>Demographics<br>Benefits<br>acca       |                     |                         |                          |                   |         |           |       |
| Cases<br>Communications<br>Tax Forms<br>Offer of Coverage<br>Paid Sick<br>Dors |                     | First Name              | Last                     | Name              |         | SSN       | Tuna  |
| Payments<br>-Select All-                                                       | ×                   |                         | Ac                       | tive Only         | v       | -Select A | NI- V |
| Email Address Search Clear Insert View UnifyHR ADA Compliant Pape              |                     | Segment<br>-Select All- | ■                        | Search Dependents |         |           |       |

For ACA, you have the option of viewing the below pages:

- Demographics:
  - This page will allow you to view all of the Demographic data that has been passed to UnifyHR via file transfer.
  - This includes Employee name, Date of birth, Address, Hire Date, and other Employee information
- Benefits:
  - This page will allow you to view the Employee (and applicable Dependent) enrollment info. This is also passed to UnifyHR via file transfer.
    - Please note: UnifyHR is still working with the benefit administrator to load the medical benefits into the UnifyHR system. No benefit info is currently showing on this screen.
- ACA:
  - This page displays the Employee's ACA status and ACA Measurements that have completed and are currently ongoing.
  - The table on this page also shows the Stability Outcome and what subsequent (or current) Stability Period looks like.
  - Please reach out to an ACA Expert, via the Hub, for assistance navigating this page
- Communications
  - This page will display all communications that have went out to the employee.
  - This also includes official electronic copies of all 1095s that have been mailed by UnifyHr.
    - Operators will have the functionality to lookup a previously mailed 1095 form and download or print the form so that it can be forwarded to the requesting employee.
- Offer of Coverage
  - This page shows a current snapshot of what ACA codes would appear in Section II, lines 14, 15, and 16 on the Employee's 1095 form.
  - $\circ$   $\;$  This section is updated monthly based on data received and UnifyHR processes ran.